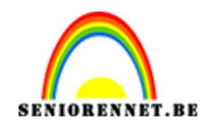

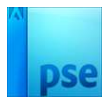

## <u>Lijnen</u>

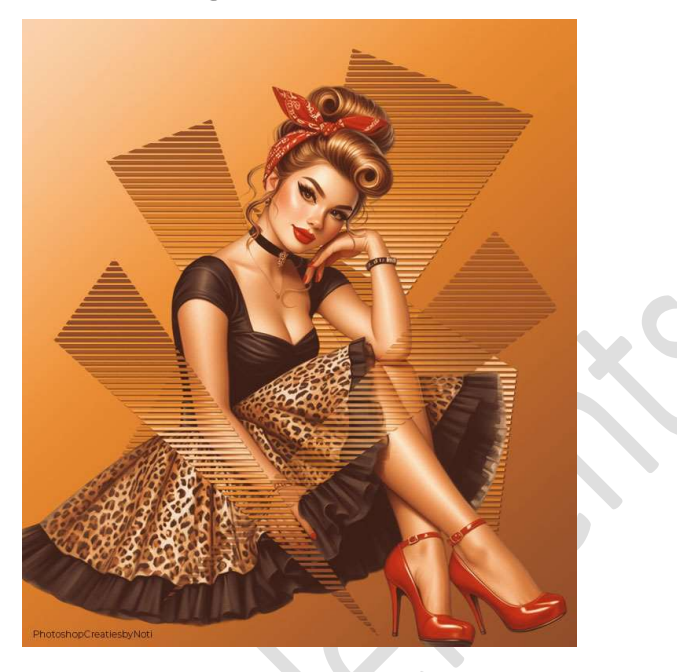

**<u>Materiaal:</u>** Tube naar eigen keuze.

- 1. Open een nieuw document van 750x 850 px 72ppi witte achtergrond.
- Open uw gekozen tube (uitgeselecteerde afbeelding)
   Kies een lichte kleur uit uw afbeelding als Voorgrondkleur en een donkere kleur als Achtergrondkleur.
- Ga terug naar uw werkdocument.
   Stel een verloop samen van uw Voorgrondkleur naar
   Achtergrondkleur en op positie 40% plaats u nog een middelmatig donker kleur.

| Iype: Effen ∨ Vloeiend: 100 ∨ %.     Naam: Aangepast     Toevo                                                                                                    | Voorinstelling: | Standaard    | ~          |                 | <b>с</b> н … |              |
|----------------------------------------------------------------------------------------------------|-----------------|--------------|------------|-----------------|--------------|--------------|
| Iype:     Effen ∨     Vloeiend:     100 ∨ %     Naam:     Aangepast     Toevo       Image: State State S                                                                                               |                 |              |            |                 |              | OK<br>Annule |
| Iype:     Effen ∨     Vloeiend:     100 ∨     %     Naam:     Aangepast     Toeva                                                                                                    |                 |              |            |                 |              | <u> </u>     |
|                                                                                                    | Iype: Effer     | n 🗸 Vloeiend | d: 100 🗸 % | Naam: Aangepast |              | Toevoe       |
|                                                                                                    | Ø               |              | 30 17      |                 | P            |              |
|                                                                                                    | Â               | *            | <b>.</b>   | *               | Â            |              |
| Kieur: Verking: Verking: Kieur: 40 Verking: Kieur: 40 Verking: 40 Verking: 40 Ver | Kleur:          | • Deki       | king 🖌 🖌 % | Locatie: 40 🗸 9 | % 🔟          |              |
|                                                                                                    |                 |              |            |                 |              |              |
|                                                                                                    |                 |              |            |                 |              |              |

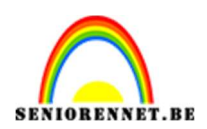

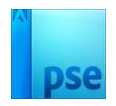

4. Plaats een nieuwe laag en noem deze Verloop. Trek een Lineair Verloop van links bovenaan naar rechts onderaan.

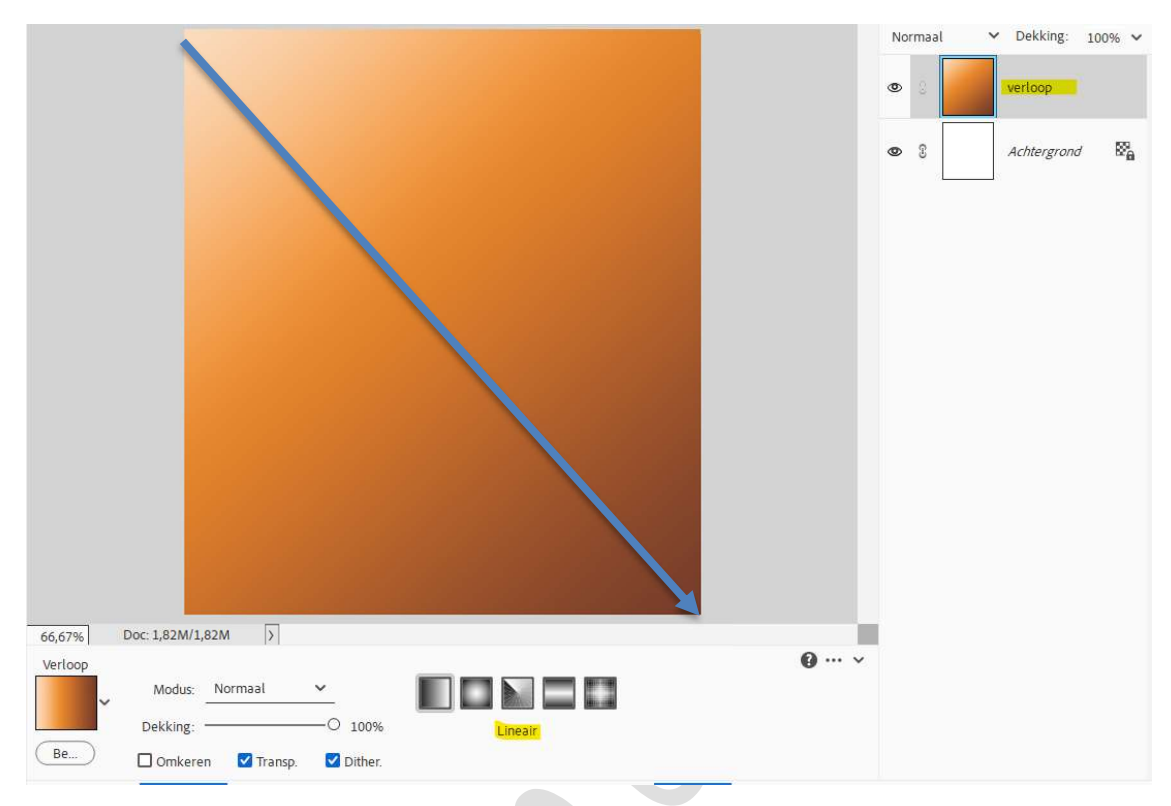

5. Kopieer en plak je eigen tube op deze gemaakte achtergrond.

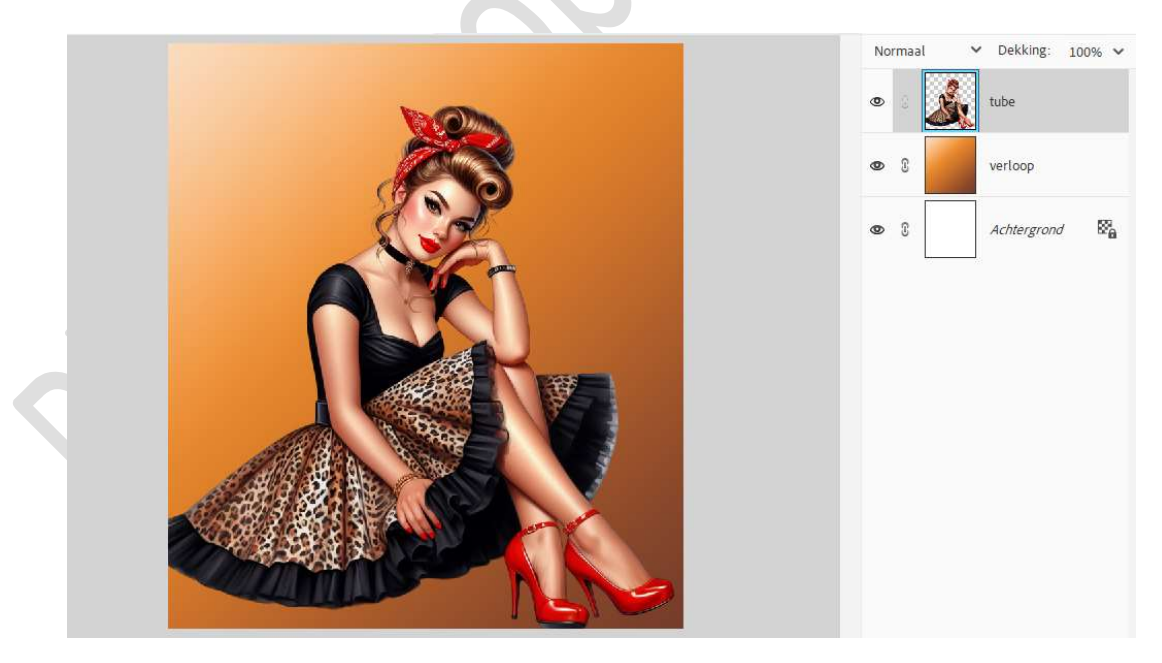

6. Ga eventjes terug naar uw gemaakte verloop.
Klik op balkje (verloop), deze gaat terug open en klik op Toevoegen.
U zal zien dat uw gemaakte verloop nu bij de verlopen staat.

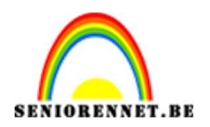

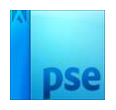

| oorinstelling: Standaard V C Locatie: V %                                                                                                    | erloopbewerk    | er           |                                                                                                    |               |              | ×          |
|----------------------------------------------------------------------------------------------------|-----------------|--------------|----------------------------------------------------------------------------------------------------|---------------|--------------|------------|
| Image: Constraint of the second second se | /oorinstelling: | Standaard    | ~                                                                                                    |               | <b>0</b> 🗄 … |            |
| Type: Effen v   Vloeiend: 100 v   % Naam:   Aangepast Toevoege     Kleur: v   Dekking: v   % Locatie:   v %                                                                                                    | 110             |              |                                                                                                    |               |              | Ок         |
| Iype: Effen Vloeiend: 100 V % Naam: Aangepast Toevoege                                                                                                    |                 |              |                                                                                                    |               |              | Annuleren  |
| Iype: Effen Vloeiend: 100 V %     Naam: Aangepast     Toevoege     Kleur: Voloeiend:     Voloeiend: Voloeiend:     Voloeiend: Voloeiend:                                                                                                    |                 |              |                                                                                                    |               |              |            |
| Type: Effen     Vloeiend: 100     Maam: Aangepast     Toevoege     Kleur: Voeiend:     Voeiend: %     Kleur: Voeiend:     Vloeiend: %     Kleur: %     Locatie: %                                                                                                    |                 |              |                                                                                                    |               |              |            |
| Iype: Effen Vloeiend: 100 V % Naam: Aangepast Toevoege                                                                                                    |                 |              | (married and the second second |               |              |            |
| Kleur: % Locatie: % 1                                                                                                    | Iype: Effe      | en 🗸 Vloeien | d: 100 💙 %                                                                                                    | Naam: Aangepa | əst          | (Toevoege) |
| Kleur: V Dekking: V % Locatie: V % 1                                                                                                    | ļ               |              |                                                                                                    |               | Ē            | ļ          |
| Kleur: Dekking: 96 Locatie: 96 m                                                                                                    |                 |              |                                                                                                    |               |              |            |
| Kleur: Dekking: 💙 % Locatie: 💙 % 🗂                                                                                                    |                 |              | <b>a</b>                                                                                                    |               | Ê            | Ì          |
|                                                                                                    | Kleur:          | 🗸 Dek        | king: 🖌 🖌 %                                                                                                    | Locatie: 🗸 🗸  | × 🖤          |            |
|                                                                                                    |                 |              |                                                                                                    |               |              |            |
|                                                                                                    |                 |              |                                                                                                    |               |              |            |
|                                                                                                    |                 |              |                                                                                                    |               |              |            |
|                                                                                                    |                 |              |                                                                                                    |               |              |            |

7. Voeg een Aanpassingslaag "Verloop toewijzen" toevoegen. Gebruik uw opgeslagen verloop.
Vink hier Omkeren aan. Zet de laagdekking van deze Aanpassingslaag op 50%.

|                      | No | rmaal |     | Dekking:    | 50% V  |
|----------------------|----|-------|-----|-------------|--------|
| Verloop toewijzen *= | ۲  | 0     | , o | 3 V         | erloop |
|                      | 0  | 3     | Ľ.  | tube        |        |
| Dithering Omkeren    | 0  | 3     |     | verloop     |        |
| • • • Herst.         | ٢  | 8     |     | Achtergrond | 8      |
|                      |    |       |     |             |        |

## 8. Gestreept patroon maken.

- 1. Open een nieuw bestand van 32 x 32 px 72ppi Transparante achtergrond.
- 2. Zet Voorgrondkleur op Zwart. Kies het Gereedschap Potlood. Kies een Hard rond van 8 px.

| Potlood |          |         |                     |      |          | <b>0</b> ··· v |
|---------|----------|---------|---------------------|------|----------|----------------|
| ~ ·     | Grootte: | 0       |                     | 8 px | U Wissen |                |
|         | Dekk.:   |         | 0                   | 100% |          |                |
|         | Modus:   | Normaal |                     | ~    |          |                |
|         |          | 1 4     | 5 <sup>1110</sup> J |      |          |                |

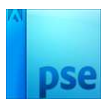

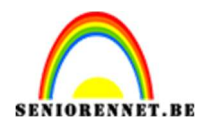

## 3. De Canvas groter maken. Trek twee horizontale strepen op gelijke afstand van elkaar.

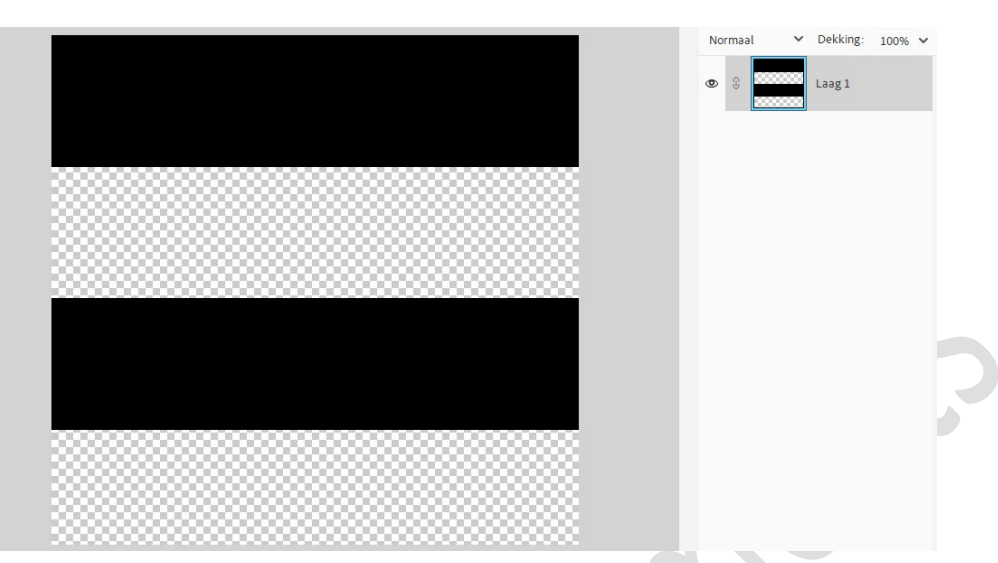

4. Ga naar Afbeelding → Vergroten/Verkleinen → Afbeeldingsgrootte → zet de breedte en hoogte op 16 px → OK.

| Meer inform    | natie over:              | afbeeldingsgrootte |   |    | OK             |
|----------------|--------------------------|--------------------|---|----|----------------|
| Pixelafmetin   | gen: 768                 | bytes              |   |    | Annule         |
| Breedte:       | 16                       | Pixels 🗸           | £ |    | ( <u>H</u> elj |
| Hoogte:        | 16                       | Pixels 🗸           | - |    |                |
| Documentg      | rootte:                  |                    |   |    |                |
| Breedte:       | 0,56                     | Centimeter         | ~ | ٦. |                |
| Hoogte:        | 0,55                     | Centimeter         | ~ |    |                |
| Resolutie:     | 72                       | Pixels/inch        | ~ |    |                |
| Stijlen schale | en                       |                    |   |    |                |
| Verhoudinge    | n behou <mark>d</mark> e | en                 |   |    |                |
| Nieuwe beel    | doixels be               | rekenen            |   |    |                |

5. Ga naar **Bewerken → Patroon definiëren →** Geef een passende naam: **Strepen →** OK.

| Patroonnaam                       | ×             |
|-----------------------------------|---------------|
| Meer informatie over: patroonnaam |               |
|                                   |               |
| Naam: Strepen                     |               |
|                                   | ( Annuleren ) |

6. Dit patroon zit nu bij uw patronen, u mag dit document sluiten.

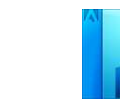

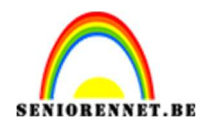

9. Ga terug naar uw werkdocument.

Laag met tube mag u even onzichtbaar maken (oogje sluiten) Plaats een nieuwe laag onder de tube en noem deze driehoek 1. Activeer het Gereedschap Veelhoeklasso.

 $Maak \ een \ \textbf{driehoek met de Veelhoeklasso}.$ 

Ga naar Bewerken → Selectie Opvullen → Gebruik: Patroon → Kies uw net gemaakte patroon → OK

|                                                                                                    | No  | rmaal | ~         | Dekking                  | : 100% ~ | • |
|----------------------------------------------------------------------------------------------------|-----|-------|-----------|--------------------------|----------|---|
| Opvullaag                                                                                                    | 200 | Ŷ     | •         | 2                        | Verloop  |   |
| Meer informatie over: opvullaag                                                                                                    | ~   | Ŭ     |           |                          | renoop   |   |
| Gebruik: Patroon   Annuleren  Opties                                                                                                    | ×   | ß     | <u>St</u> | tube                     |          |   |
| Aangepast patroon:                                                                                                    | ٩   | 0     |           | driehoek .               | 1        |   |
| Dekking: 100 94                                                                                                    | 0   | S     |           | verloop                  |          |   |
| International and the second second sec | 0   | 3     |           | Achte <mark>r</mark> gro | ond 🖾    |   |
|                                                                                                    |     |       |           |                          |          |   |
|                                                                                                    |     |       |           |                          |          |   |
|                                                                                                    |     |       |           |                          |          |   |
|                                                                                                    |     |       |           |                          |          |   |
|                                                                                                    | ÷   |       |           |                          |          |   |

Deselecteren.

 Geef deze laag een laagstijl: Slagschaduw met grootte en afstand van 1 pixel – dekking: 75% - zwarte kleur. Belichtingshoek op 120°.

|                                                                                                    | N | orma                                                                                        | əl | ✔ Dekking:                                                                                                    | 100% >               |
|----------------------------------------------------------------------------------------------------|---|---------------------------------------------------------------------------------------------|----|----------------------------------------------------------------------------------------------------|----------------------|
| Stillastelling     Image: Stillastelling     Image: Stillastelling < |   | 3<br>3<br>3<br>3<br>3<br>3<br>3<br>3<br>3<br>3<br>3<br>3<br>3<br>3<br>3<br>3<br>3<br>3<br>3 |    | Image: Second system       Image: Second system       Image: Second system | Verloop<br>f×<br>d ℝ |
| Pagina 5                                                                                                    |   |                                                                                             |    |                                                                                                    |                      |

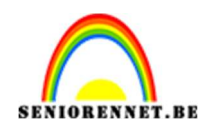

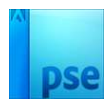

11. Doe CTRL+ klik op deze laag. Ga naar Laag → Nieuwe Opvullaag → Verloop → Kies uw gemaakte Verloop. Kies uw gemaakte verloop → Stijl Gereflecteerd → Hoek: 89° → Schaal: 100% → OK.

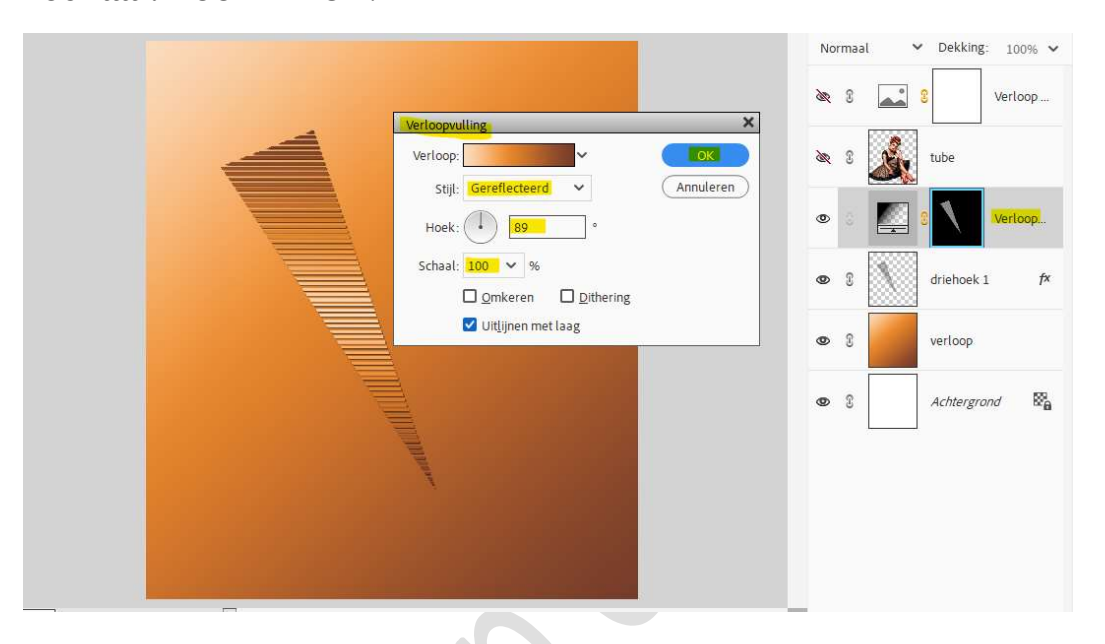

Verenig de laag verloop en laag driehoek1 tot één laag en noem deze driehoek 1.

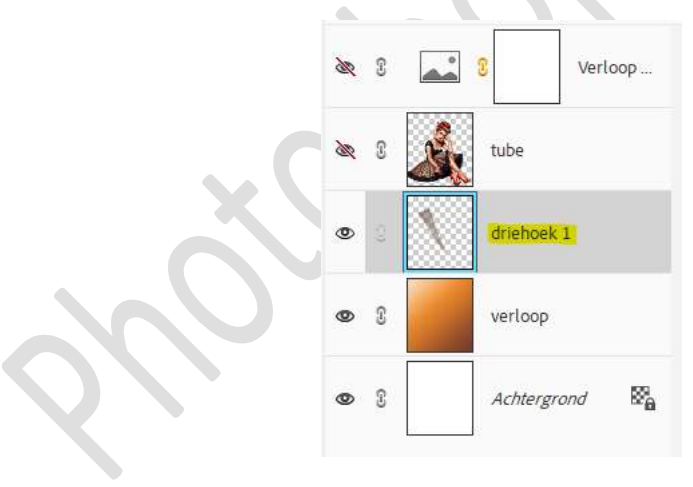

12. Herhaal (stap 9 tot 11) met verschillende driehoekige selecties of dupliceer de laag driehoek1 verschillende malen en roteer naar keuze.

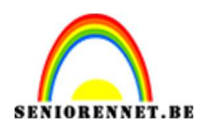

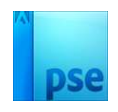

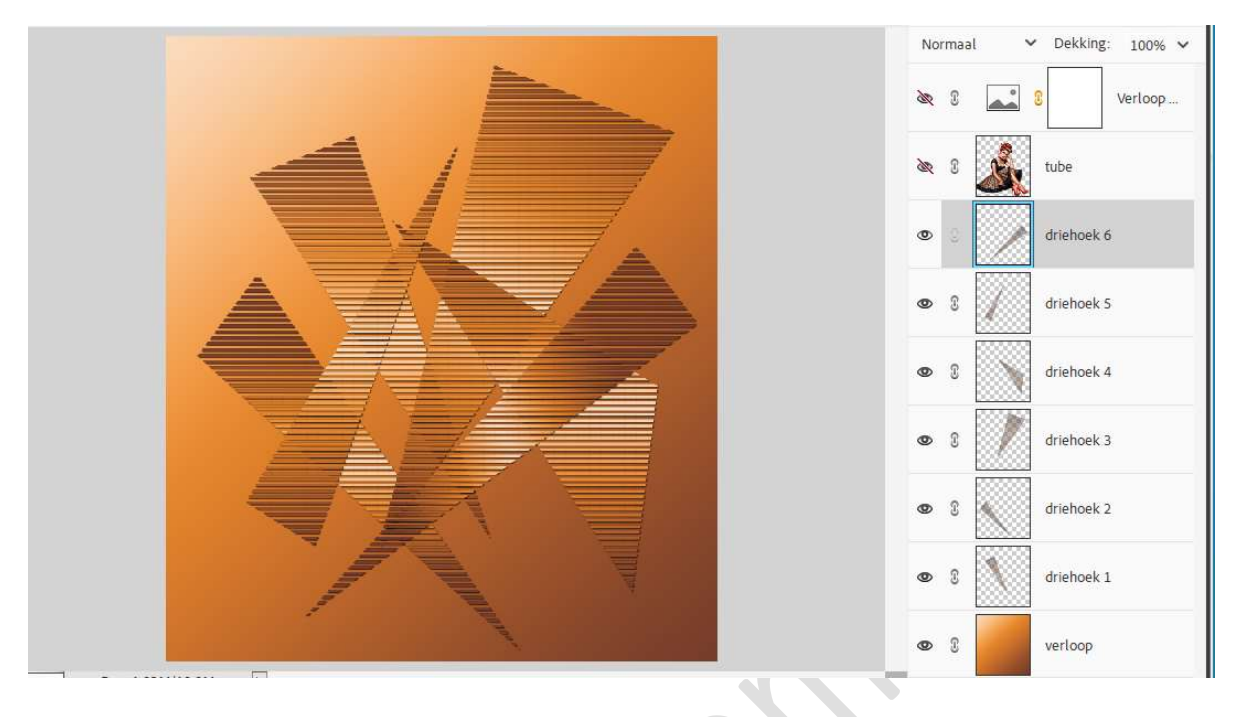

- 13. Open het oogje van de tube en de Aanpassingslaag Verloop Toewijzen.
- 14. Plaats één van de lagen met driehoek boven de laag tube.

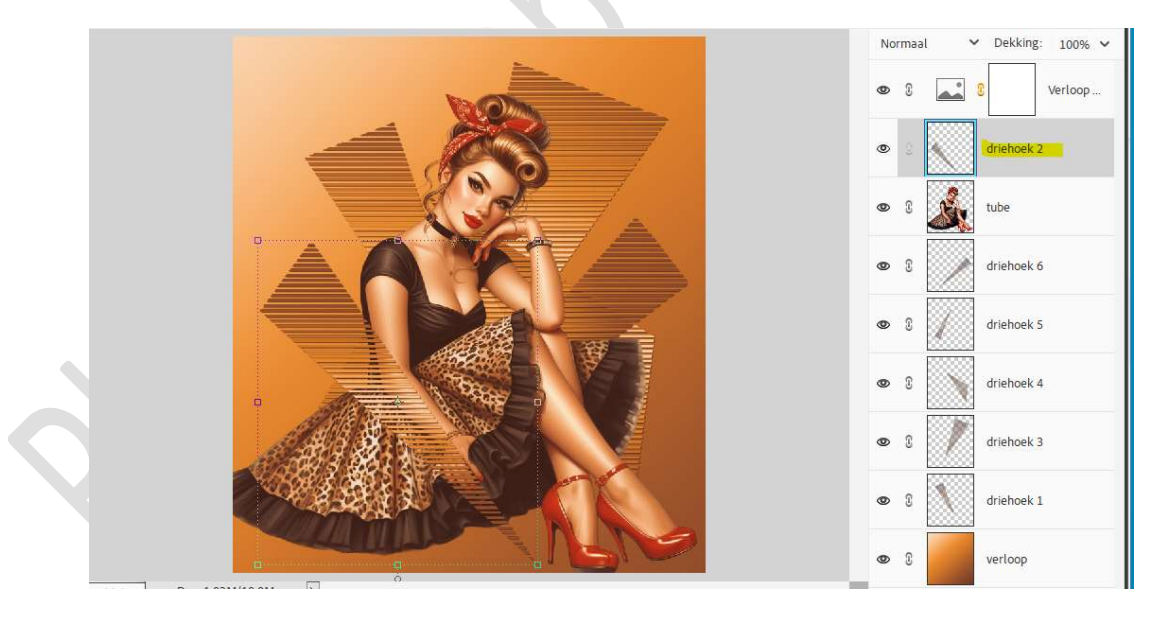

15. Ons lesje lijnen is klaar.Werk af naar keuze en vergeet uw naam niet.Sla op als PSE: max. 800 px aan langste zijde.Sla op als JPEG: max. 150 kb

Veel plezier ermee NOTI